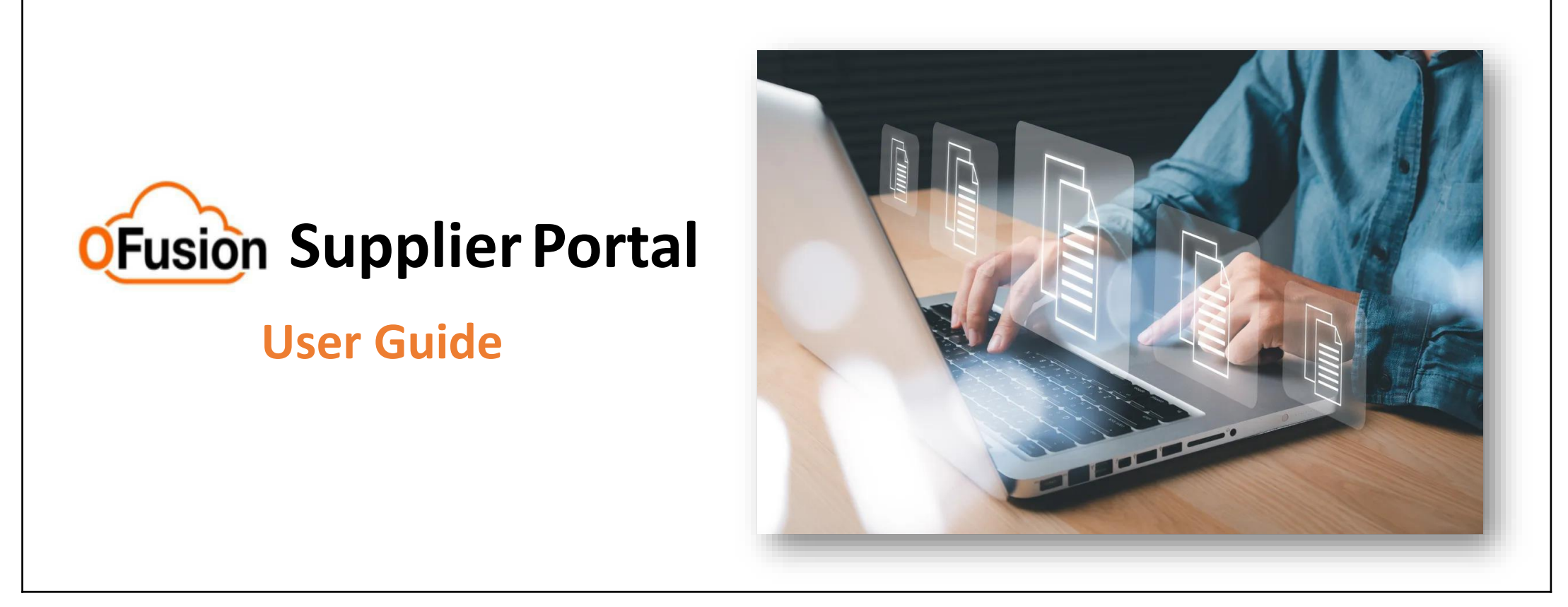

This document is intended to guide suppliers on the use of the OFusion portal, to independently consult information relating to orders, invoices and payments.

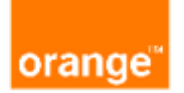

Version 1 - Nov 2024

Find more information on <a href="https://fournisseurs.orange.com/">https://fournisseurs.orange.com/</a>

## **Table of contents**

|   | What is the OFusion Supplier Portal?  | Page 3   |
|---|---------------------------------------|----------|
|   | Subscribe and log in to the Portal    | Page 4   |
|   | View an order                         | Page 6   |
|   | View an invoice                       | .Page 8  |
|   | View a payment                        | .Page 11 |
| • | Who to contact if you have questions? | .Page 13 |

### What is the OFusion Supplier Portal?

This is a standard function of Orange ERP intended for suppliers, accessible 24/7.

This portal provides access to a dedicated and secure space to consult independently and in real time the details of:

- Orders and receipts
- Integrated invoices and associated payments

If you have not found the information you are looking for on the portal and would like to contact us, use the contact form available directly and only from the portal.

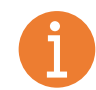

The information and data contained on this portal have no contractual value: only orders and invoices exchanged via the dedicated channels are authentic in the event of a dispute.

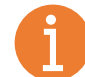

If you are a factoring company, please contact the supplier holding the contract to obtain the desired information.

### Subscribe and log in to the Portal

After checking with your internal contacts and Orange that your company has not already subscribed, <u>click here</u> to fill out the membership form.

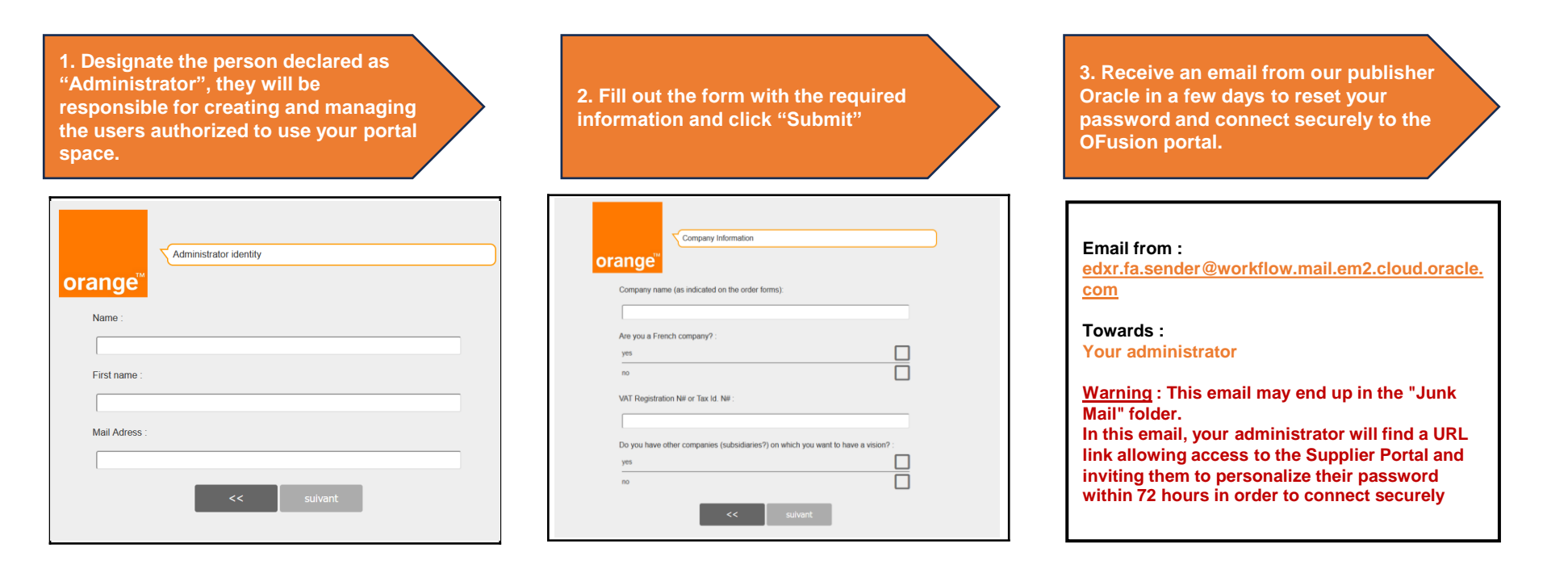

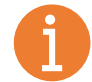

For any connection problems or loss of your identifiers, <u>click here</u> to contact us

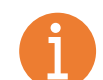

To assist the administrator in managing portal users, help is available by clicking on this icon and then consulting the "Online operating procedures" and "Administrator FAQ" sections.

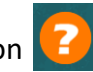

at the bottom right of your screen

### Subscribe and log in to the Portal

To log in to the OFusion Supplier Portal, <u>click here</u>

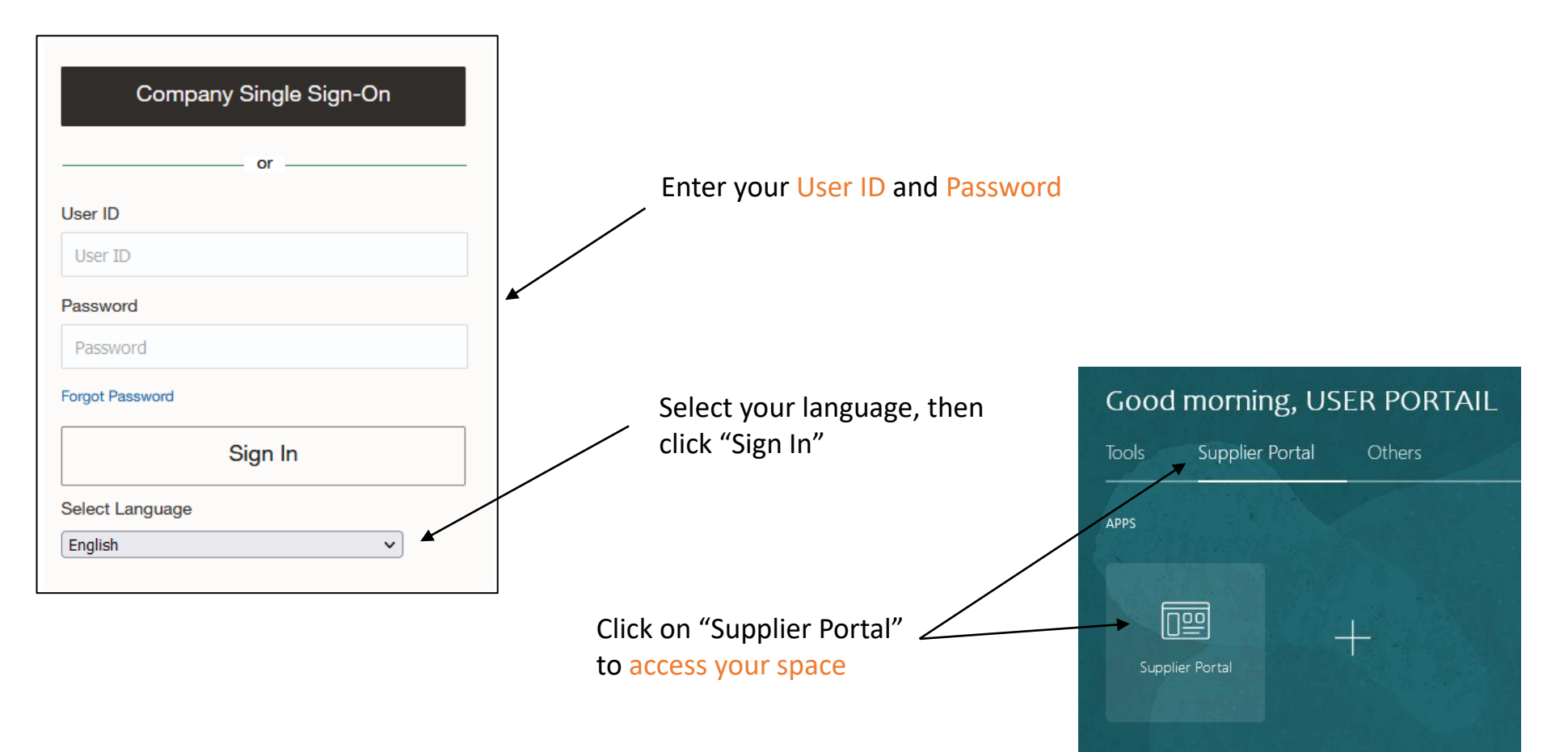

### View an order

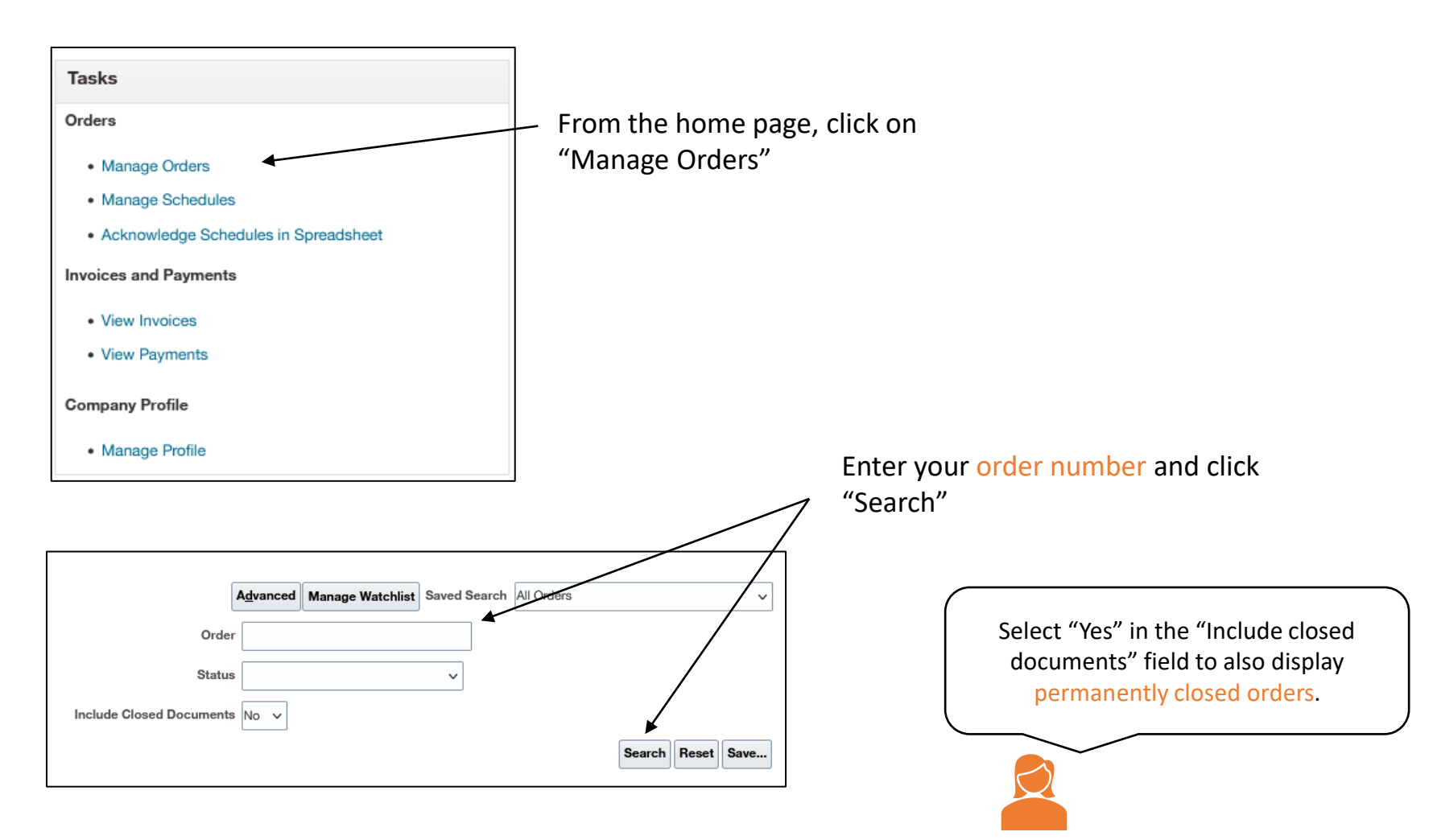

### View an order

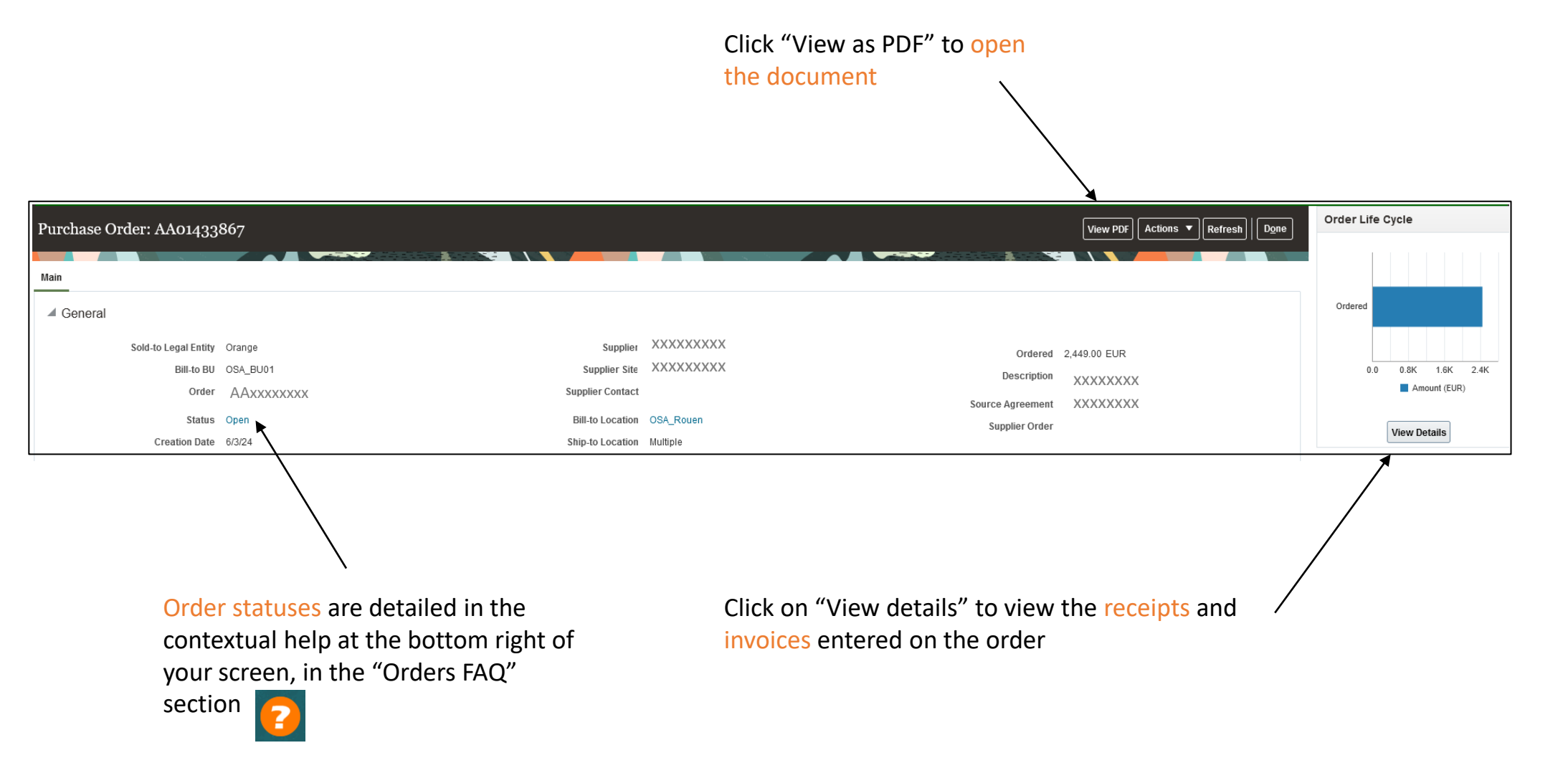

### View an invoice

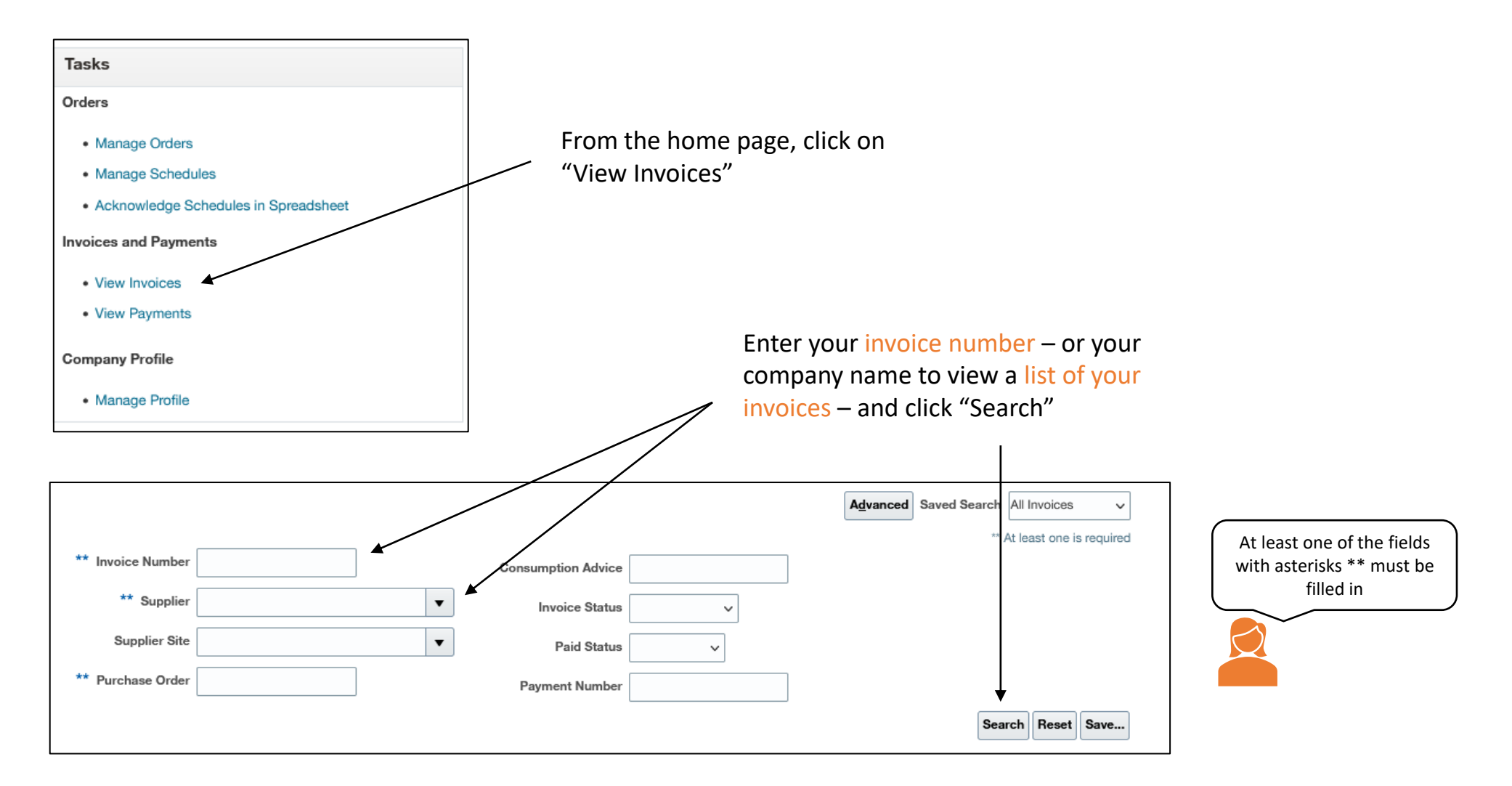

### View an invoice

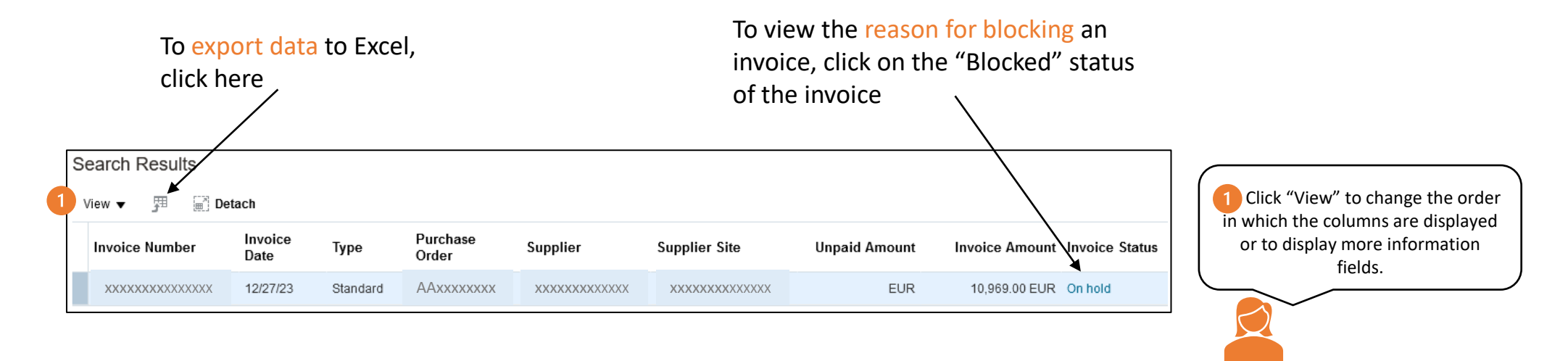

#### The name, date and reason for blocking are displayed

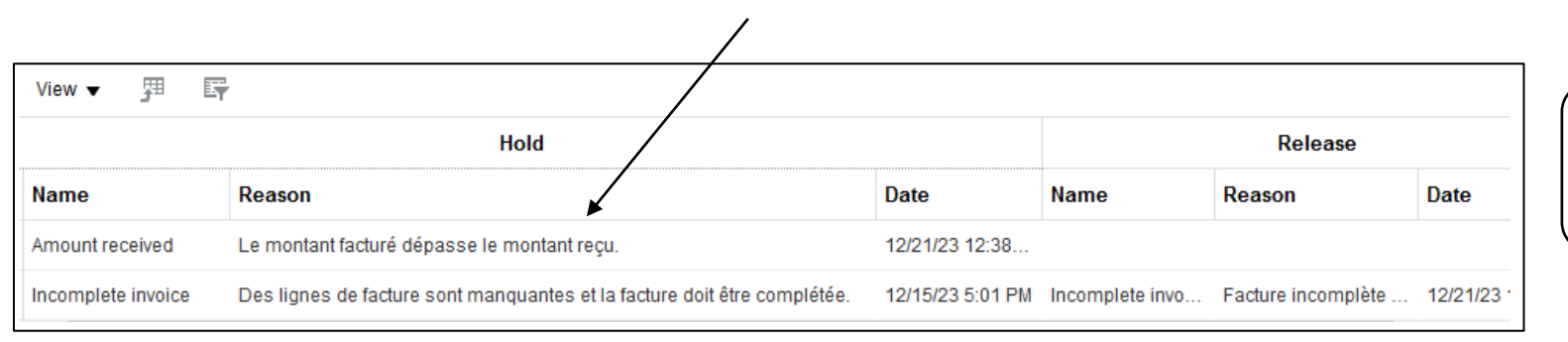

The reasons for blocking are detailed in the contextual help at the bottom right of your screen, in the "Invoices FAQ" section

### View an invoice

Your invoice is missing from the Portal?

#### **Case #1: Your invoice is not included in our accounts**

- If you send your invoices via an automatic interface (EDI/Demat), a period of 8 working days is required between sending and integration into the Orange IS. After this period, we invite you to check that your invoice has not been rejected or blocked on the tax dematerialization portal or in your EDI anomaly report.
- If you send your invoices in PDF format by email, we invite you to check that your sending is compliant: a single invoice per email, in PDF format, and that the billing and invoice sending addresses are correct (they are indicated on your order form).

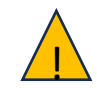

These two channels are the only possible methods of sending us your invoices.

#### Case #2: You invoice as a subcontractor

• We invite you to contact the supplier holding the contract

### View a payment

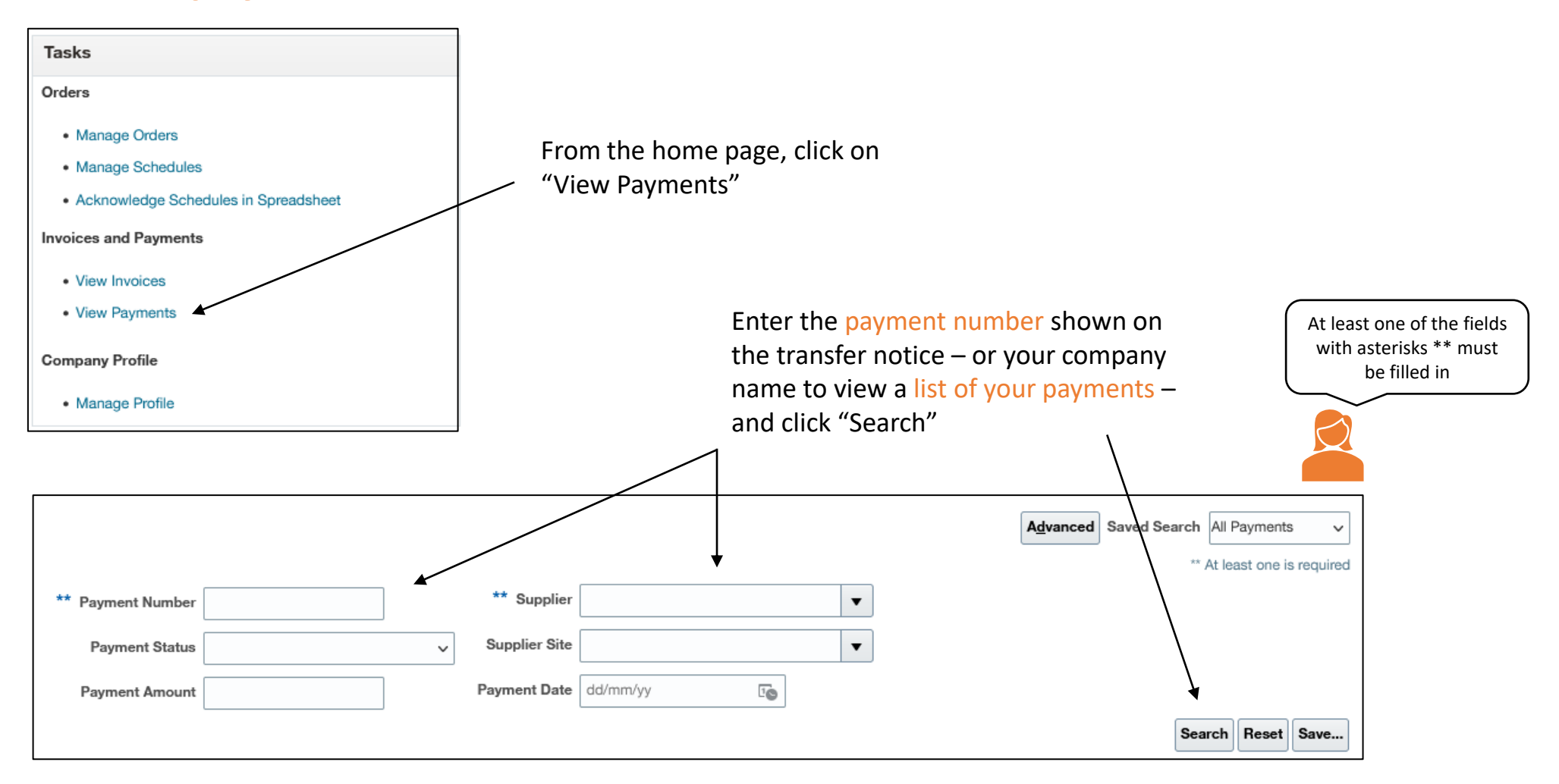

### **Consulter un paiement**

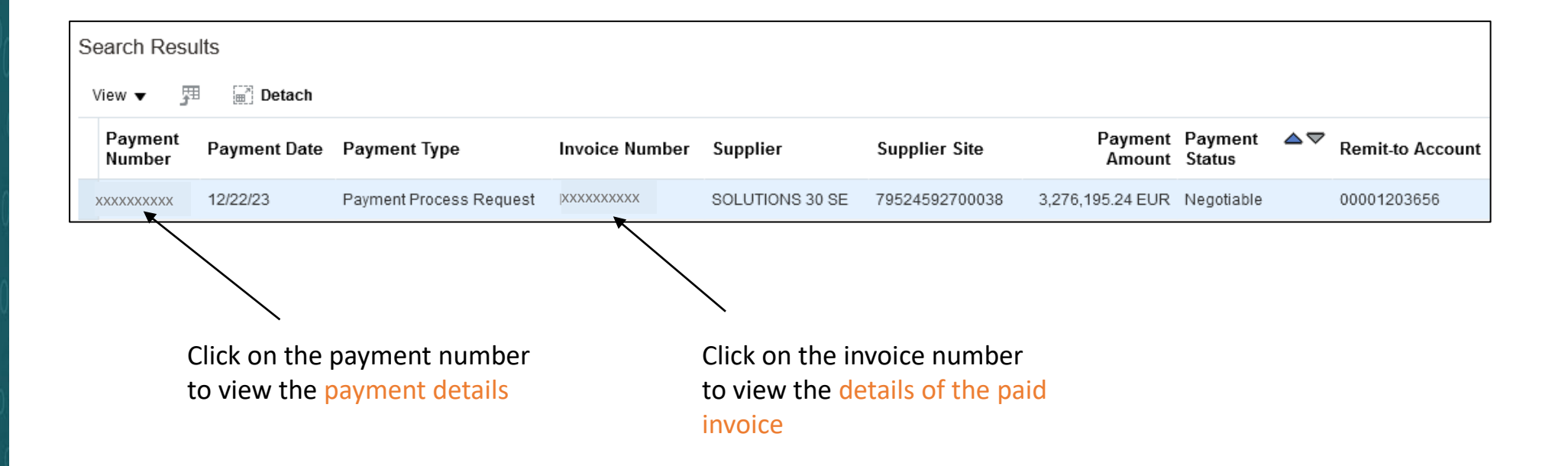

### Who to contact if you have questions?

You have contextual help to guide you on the portal and answer your questions, to activate it click on this icon located at the bottom right of your screen

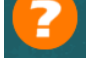

You have consulted the FAQ section and not found the information you were looking for regarding an order, an invoice or a payment?

From the contextual help in the "Contact us" section, you can fill out a form to request our Supplier Complaints service.

For any request to modify your siren, address or RIB, you will also find in this section a contact form to request our Supplier Reference service.

# Thank you

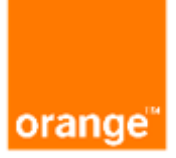